Exporting movies from Adobe Premiere to an Apple compatible format.

Step 1, Go to file  $\rightarrow$  Export  $\rightarrow$  Movie

| Open Duciesk Chult O                                                                    |                          |                                              |                 | X        | Monitor            |                 |
|-----------------------------------------------------------------------------------------|--------------------------|----------------------------------------------|-----------------|----------|--------------------|-----------------|
| Open Recent Project                                                                     | •                        |                                              |                 |          | (no clips)         | Effect Controls |
| Close Ctrl+W<br>Save Ctrl+S<br>Save As Ctrl+Shift+S<br>Save a Copy Ctrl+Alt+S<br>Revert | (1.1)<br>)0 fp:<br>- Ste | reo                                          | 2               | 41 Items |                    |                 |
| Capture F5                                                                              | Lab                      | el                                           | Media Type      | ^        |                    |                 |
| Batch Capture F6                                                                        |                          |                                              | Still Image     |          |                    |                 |
| Import Ctrl+I                                                                           |                          |                                              | Still Image     |          |                    |                 |
| Import Recent File                                                                      | 1                        |                                              | Still Image     |          |                    |                 |
| Export                                                                                  | ► M                      | ovie                                         | Ctrl+M          |          | 1                  |                 |
| Get Properties for                                                                      | ► Fr                     | Frame Ctrl+Shift+M<br>Audio Ctrl+Alt+Shift+M |                 |          |                    |                 |
| Interpret Footage<br>Timecode                                                           | E                        | port to Ta                                   | аре             |          |                    |                 |
| Exit Ctrl+Q                                                                             | A(<br>E)                 | lobe Medi<br>port To D                       | a Encoder<br>VD |          |                    |                 |
| RICT0144.JPG                                                                            |                          |                                              | Still Image     |          |                    |                 |
| PICT0145.JPG                                                                            |                          |                                              | Still Image     |          |                    | 20              |
| 🛔 Sequence 01                                                                           |                          |                                              | Sequence        |          | <b>♥</b> 00;00;00; | 10              |
| 📳 movie.mov                                                                             |                          |                                              | Movie           | C        |                    |                 |
| 🛃 movie.avi                                                                             |                          |                                              | Movie           | C        |                    | 1 1 0 6         |

## Step 2,

In the export movie menu choose Settings...

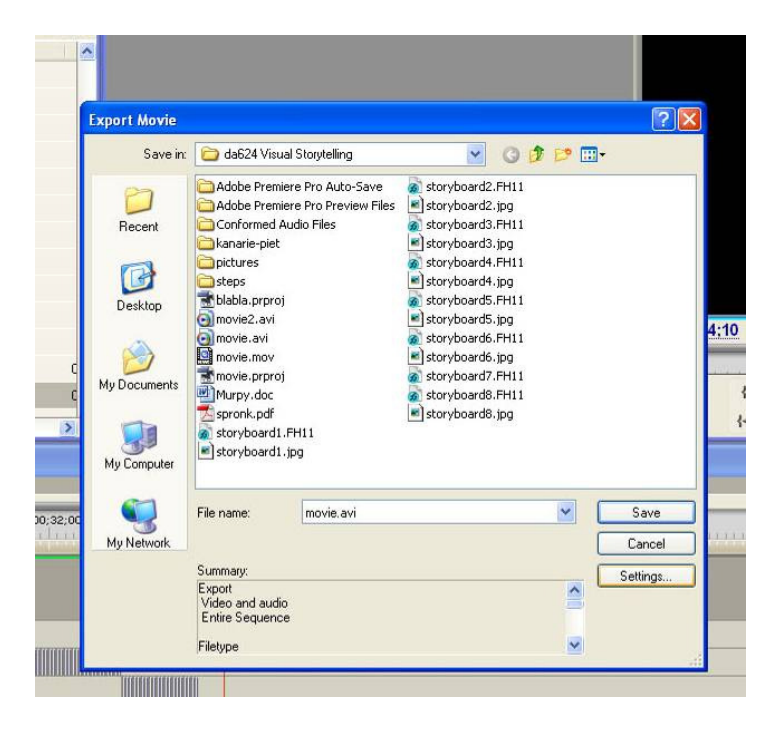

Step 3, File Type should be Microsoft DV AVI

| Still Image   | Carl and the second             |                           |                  |                     |                  |               |
|---------------|---------------------------------|---------------------------|------------------|---------------------|------------------|---------------|
| Still Image   | Export Movie                    |                           |                  |                     |                  |               |
| Still Image 🍟 | Sausia 🍋                        | d=C241/iousl Storutolling |                  | 🔽 🔿 🛧 🖙 📖           |                  |               |
| Still Image   | Export Movie Settings           |                           |                  |                     |                  |               |
| Still Image   | General                         | General                   |                  |                     |                  |               |
| Still Image   | Video<br>Keyframe and Rendering | File Type:                | Microsoft DV AVI | ~                   | Compile Settings |               |
| Still Image   | Audio                           | Range:                    | Entire Sequence  | ~                   |                  |               |
| Still Image   |                                 |                           | Export Video     | Add to Project When | n Finished       |               |
| Still Image   |                                 |                           | Export Audio     | Beep When Finishe   | d                | -             |
| Sequence      |                                 | Embedding Options:        | Nope             |                     |                  |               |
| Movie         |                                 | Embedding Options.        | INONE            |                     |                  | 00;04;        |
| Movie         |                                 |                           |                  |                     |                  | } 📎           |
|               |                                 |                           |                  |                     |                  |               |
|               |                                 |                           |                  |                     |                  |               |
|               |                                 |                           |                  |                     |                  | -             |
|               |                                 |                           |                  |                     |                  |               |
| 5;00 00       |                                 |                           |                  |                     |                  | 00;02;08;0    |
|               |                                 |                           |                  |                     |                  | / hearingband |
|               | Load Save                       |                           |                  | OK Cancel           | Help             |               |
|               |                                 | ie Jeguerice              |                  |                     |                  |               |
|               | Fileb                           | upe                       |                  | ~                   |                  |               |
|               |                                 | 1                         |                  | - 100               |                  |               |
|               |                                 |                           |                  |                     |                  |               |

Step 4, The video compressor is DV (PAL),

| till Image<br>till Image                                                               | Export Movie                                        | 2 X                                                                                                    | el<br>Asp                                                    |
|----------------------------------------------------------------------------------------|-----------------------------------------------------|----------------------------------------------------------------------------------------------------|--------------------------------------------------------------|
| till Image<br>till Image<br>till Image<br>till Image<br>till Image<br>equence<br>fovie | General<br>Video<br>Keyframe and Rendering<br>Audio | Video<br>Compressor: DV (PAL) Configure:<br>Color Depth: Millions of colors<br>Frame Size: 720 h 576 v 5:4<br>Frame Rate: 25:00 v fps<br>Pixel Aspect Ratio: Square Pixels (1.0)<br>Quality<br>Low 100 % High Data Rate<br>W Recompress: Maintain Data Rate v | ect<br>Rati<br>o is<br>Squ<br>are<br>Pix<br>els<br>(1.<br>0) |
|                                                                                        | Load Save                                           | OK Cancel Help                                                                                                    |                                                              |

Step 5, Click OK, and specify desired file name.